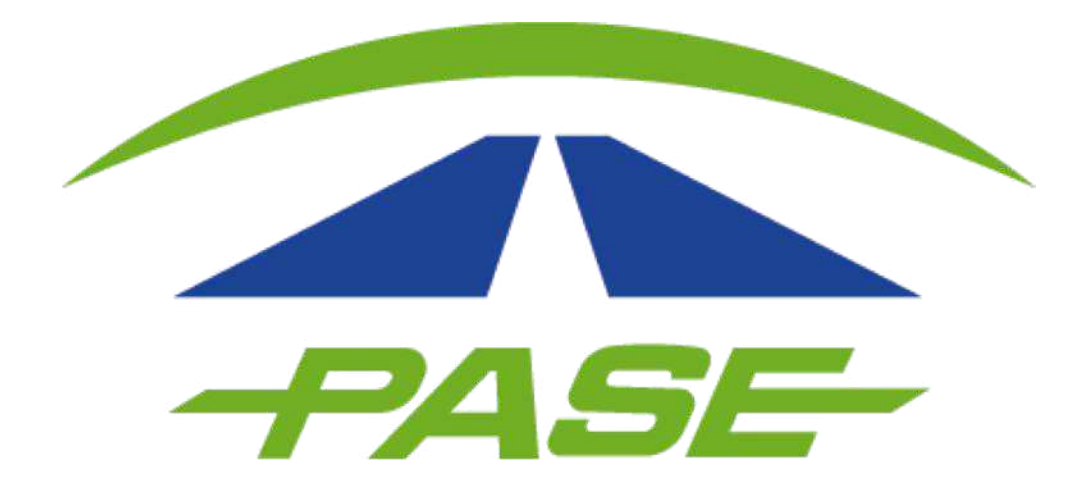

### RE FACTURACIÓN USUARIOS PARTICULARES PREPAGO

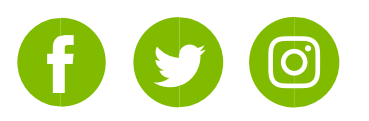

La opción de **re facturación clientes particulares prepago** le permitirá realizar correcciones en sus documentos fiscales ya emitidos por los conceptos de:

### A. Razón social

### B. Forma de pago (solo recargas)

Para cualquiera de estos motivos, es necesario que antes de iniciar digitalice su comprobante de pago ya que deberá adjuntarlo para solicitar la modificación.

**Importante:** considere que por cada factura seleccionada solo será posible realizar una vez el trámite de re factura.

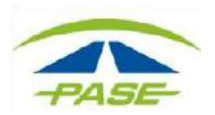

**1.** Para iniciar el trámite, deberá acceder a su sesión dentro del portal www.pase.com.mx/up

| PASE                      |      |
|---------------------------|------|
| Teléfono/Email            |      |
| Ingrese su usuario.       |      |
| Contraseña                |      |
| ENTRAR                    |      |
| ¿Olvidaste tu contraseña? | PASE |
| Restablece tu contraseña  |      |
| ¿No tienes una cuenta?    |      |
| CREAR TU CUENTA           |      |
| Soy cliente corporativo   |      |

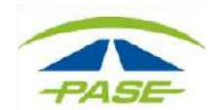

**2.** Dentro de su sesión deberá dirigirse al apartado **FACTURAS** donde ubicará el documento que desea re facturar.

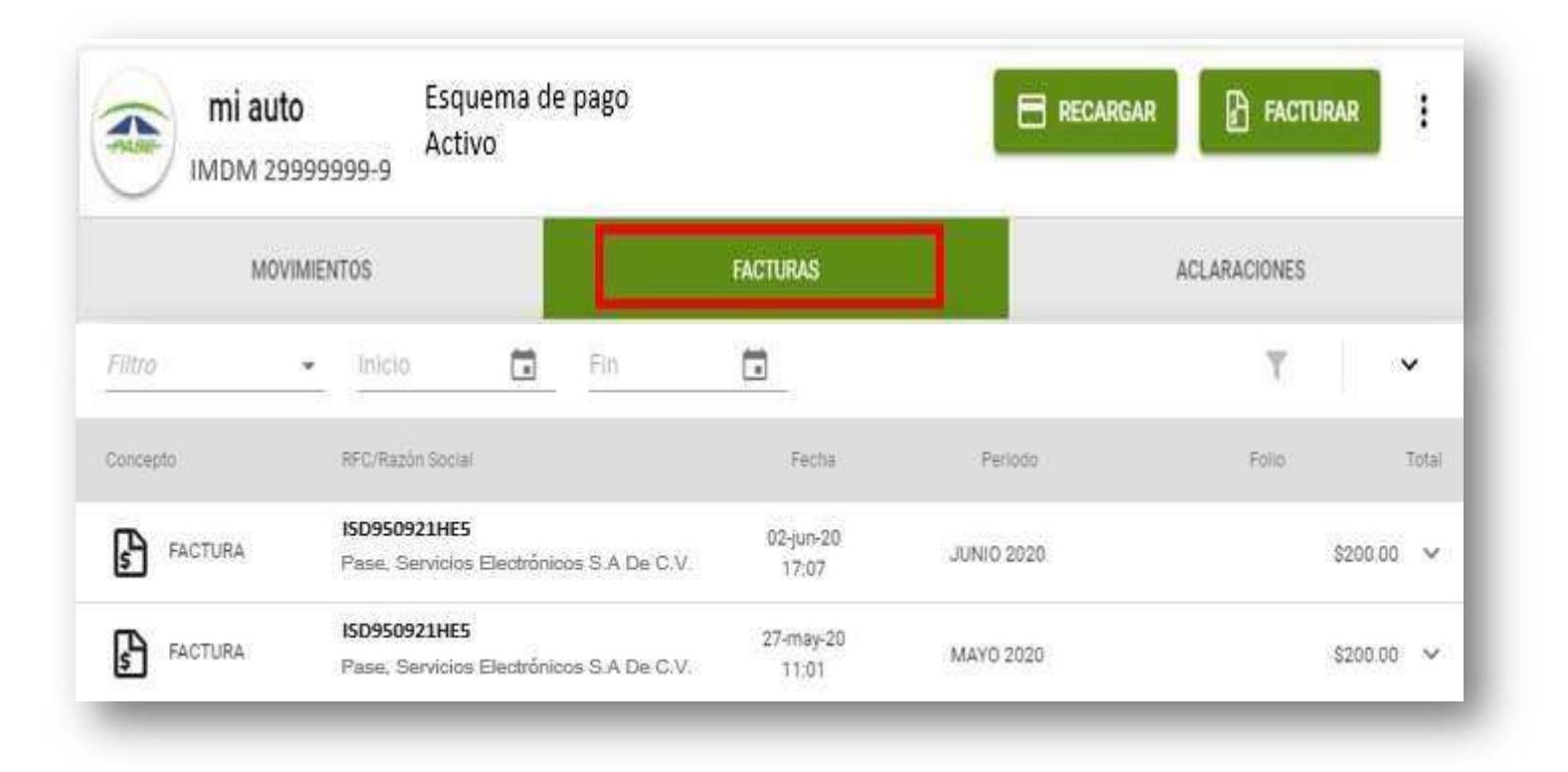

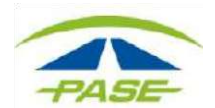

**3.** Una vez que se muestra el listado de facturas  $\therefore$  cono  $\checkmark$  que se u publicadas, deberá dar clic en el ícono  $\vee$  que se ubica al final de la descripción del documento que desea re facturar.

| Filtro   | - Inicio Ei Fin                                          |                    |            | T     | ~          |
|----------|----------------------------------------------------------|--------------------|------------|-------|------------|
| Concepto | RFC/Razón Social                                         | Fecha              | Periodo    | Folio | Total      |
| FACTURA  | ISD950921HE5<br>Pase, Servicios Electrónicos S.A De C.V. | 02-jun-20<br>17:07 | JUNIO 2020 |       | \$200.00   |
| FACTURA  | ISD950921HE5<br>Pase, Servicios Electrónicos S.A De C.V. | 27-may-20<br>11:01 | MAYO 2020  |       | \$200.00 🗸 |

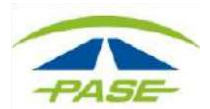

# **4.** Deberá dar clic en el botón **REFACTURAR** para iniciar con el trámite.

| Concepto | RFC/Razón Social                                         | Fecha              | Periodo    | Folio     | Total |
|----------|----------------------------------------------------------|--------------------|------------|-----------|-------|
| FACTURA  | ISD950921HE5<br>Pase, Servicios Electrónicos S.A De C.V. | 02-jun-20<br>17:07 | JUNIO 2020 | \$21      | 00.00 |
|          |                                                          |                    | XML        | PDF REFAC | TURAR |
| _        |                                                          | _                  |            | _         | _     |

IMPORTANTE: En el siguiente paso podrá modificar la **RAZÓN SOCIAL** del documento fiscal, si no desea realizar modificaciones en este dato omita el cambio.

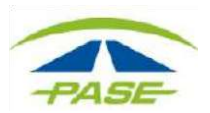

**5.** Para modificar la razón social de este documento, seleccione la nueva razón social con la que desea se emita el nuevo documento, seguido de esto dé clic en **CONTINUAR**.

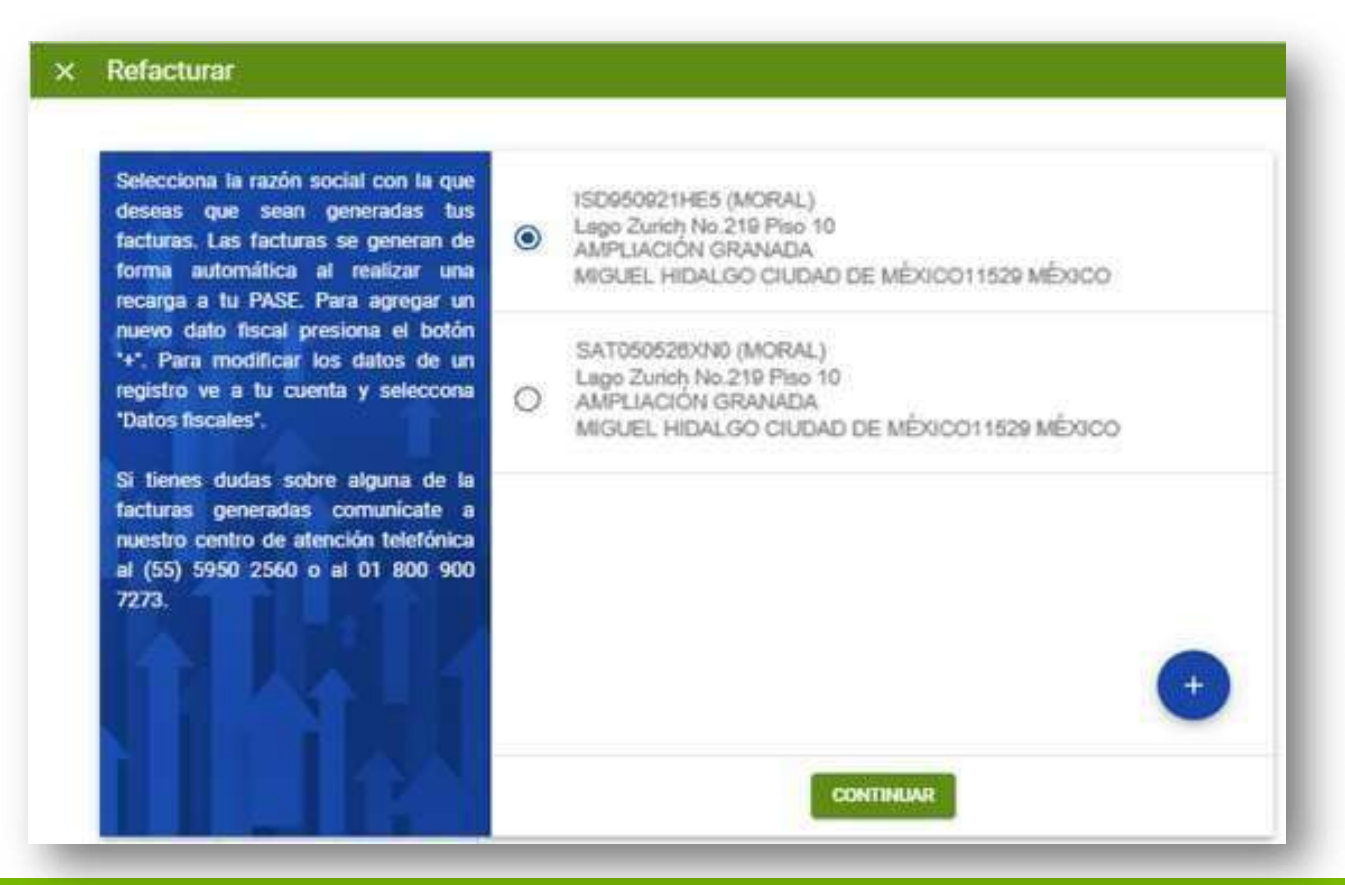

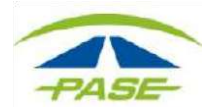

**Re facturación usuarios particulares prepago 6.** El siguiente paso será **seleccionar** del combo **la forma de pago** que se registrará en la nueva factura **y adjuntar el comprobante de pago** que avale esta selección.

| elecciona la forma de pago para la nueva | factura.    |
|------------------------------------------|-------------|
| Forma de Pago                            | ,           |
| Anexar comprobante                       | SELECCIONAR |

**Importante:** 

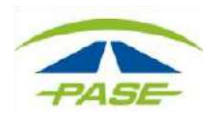

- Este paso lo deberá completar aun cuando su trámite sea solo re factura de la razón social.
- Si la forma de pago de su documento original no cambia, deberá seleccionar la misma forma de pago y adjuntar el comprobante que dé soporte a esto.

• En caso de omitir este paso no podrá continuar con su solicitud. Una vez seleccionada la forma de pago y que ha adjuntado el comprobante podrá dar clic en el botón **REFACTURAR**.

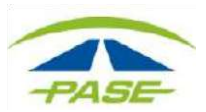

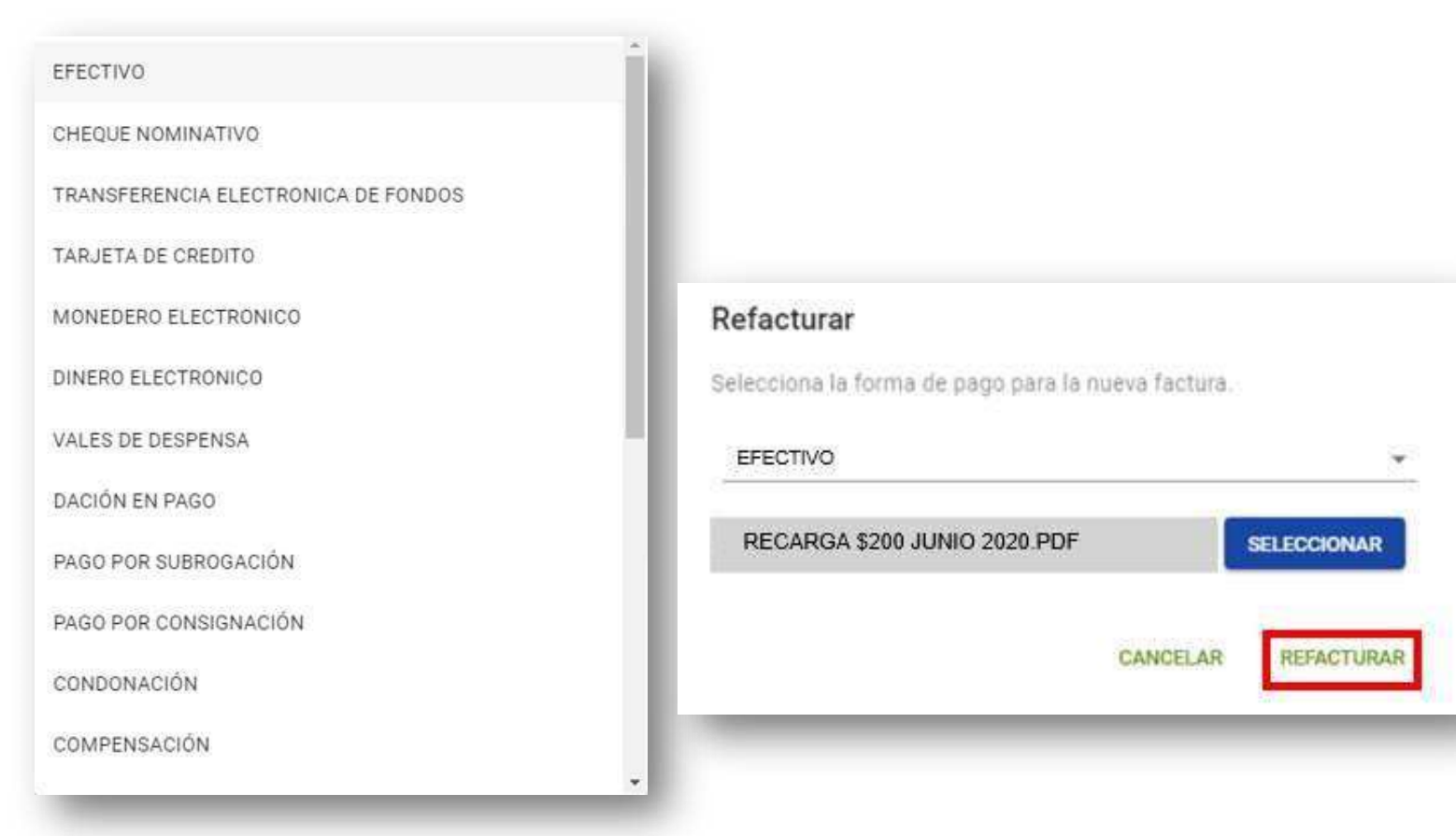

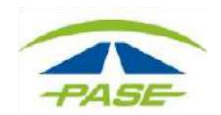

## Re facturación usuarios particulares prepago 7. Recibirá un mensaje que le notifica que el trámite ha sido registrado.

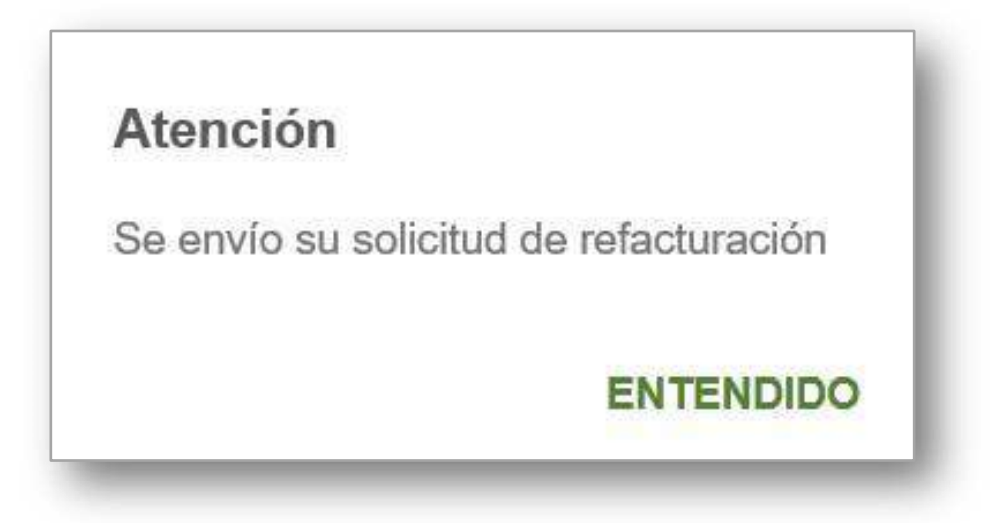

Podrá descargar su documento corregido en el transcurso de las siguientes 24 horas.

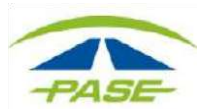

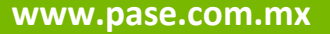

**7:1** Si el importe de la factura original es igual o mayor a \$1,000.00 será necesario que ingrese a su portal tributario para aceptar la cancelación del documento fiscal en un lapso no mayor a 24hrs. y pueda continuar el trámite de re facturación. Si es el caso, recibirá la siguiente notificación:

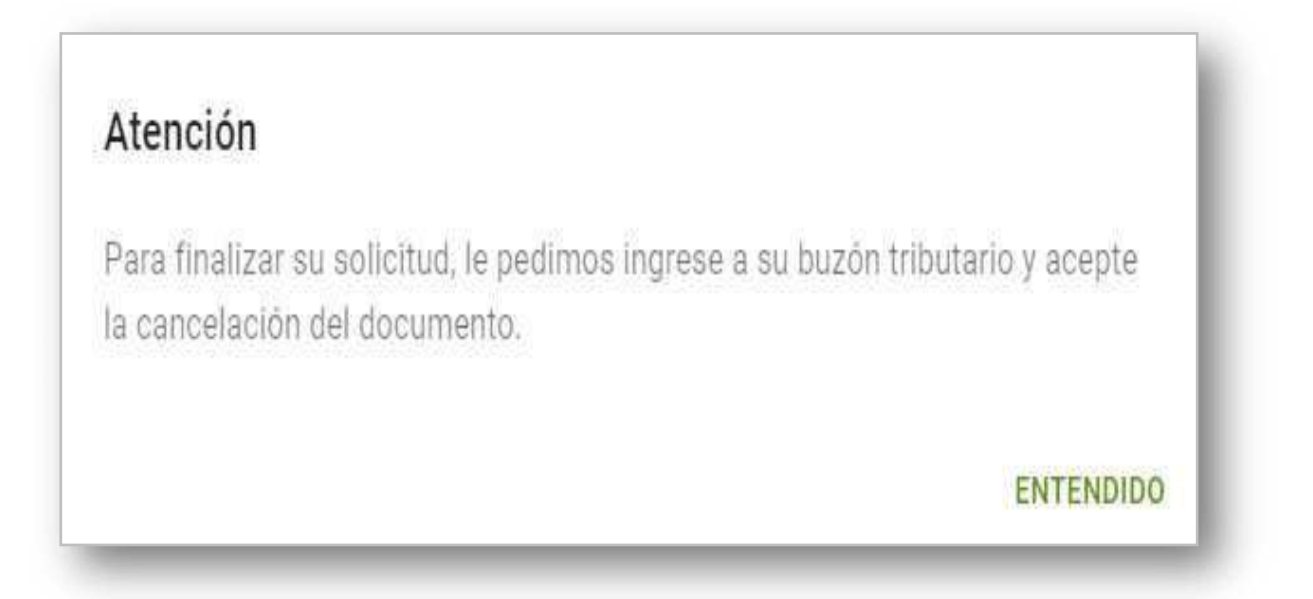

\*Una vez cancelada la factura original, podrá descargar su documento

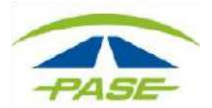

corregido en el transcurso de las siguientes 24 horas.

"Si tiene alguna duda o inconveniente para concluir el trámite de re facturación, agradeceremos reporte la situación a <u>cavi@pase.com.mx</u> con la siguiente información:

•Número de Tag
•Motivo del contacto (adjuntando la pantalla donde se presentó el inconveniente)

En 48 horas hábiles ofreceremos estatus a su reporte"

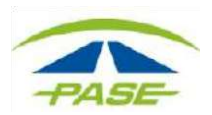